# 实训指导书-3.6出纳管理业务

## 【实训目的】

1.掌握出纳的职责范围

2.掌握银行对账的流程

### 【实训内容】

任务1: 查询日记账

任务2: 查询资金日报表

任务 3: 登记支票登记簿

任务 4: 银行对账

### 【实训资料】

日照瑞泽服饰有限责任公司出纳管理业务资料如下:

任务1: 查询日记账

以"宋丽丽"身份查询日照泽瑞服饰有限公司1月份现金日记账和建行的银 行日记账。

#### 任务 2: 查询资金日报表

以"宋丽丽"身份分别查询日照泽瑞服饰有限责任公司1月1日、5日、11 日的资金日报表。

### 任务 3: 登记支票登记簿业务

1月26日,采购部赵亮借转账支票一张,票号ZP125,金额3000元,用途: 购买物资。

#### 任务4:银行对账业务

日照泽瑞服饰有限责任公司银行账的启用日期为 2016-01-01, 建行人民币 户单位日记账调整前余额为 393900.00 元,银行对账单调整前余额为 395500.00 元,有未达账项一笔,系银行已收企业未收款 1600.00 元 (2015 年 12 月 28 日, 结算方式 202,借方)。

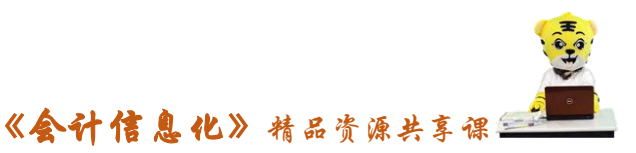

日照泽瑞服饰有限责任公司 2016 年 1 月份银行对账单如表 3-6-1 所示,要求出纳宋丽丽进行一月份的建行存款的对账工作。

| 日期           | 结算方式 | 票号     | 借方金额  | 贷方金额  |
|--------------|------|--------|-------|-------|
| 2016.01.03   | 201  | XJ0001 |       | 9000  |
| 2016.01.04   | 202  | ZP0001 |       | 2340  |
| 2016.01.05   | 202  | ZP0002 |       | 1200  |
| 2016.01.07   | 3    | dh0001 | 50000 |       |
| 2016.01.08   | 3    | hk0001 |       | 10000 |
| 2016.01.10   | 3    | hk0002 |       | 12000 |
| 2016.01.10   | 6    |        |       | 68120 |
| 2016.01.11   | 202  | ZP0003 |       | 1500  |
| 2016.01.20   | 202  | ZP0004 |       | 58000 |
| 2016.01.28   | 4    | sy0001 | 52000 |       |
| 2016. 01. 29 | 3    | dh0002 | 1200  |       |

### 【实训准备】

引入U盘中"实训账套\子项目3.5采购付款业务"下的账套数据

【实训要求】

根据任务描述,进行业务处理。

【操作步骤】

任务1、查询日记账

1-1: 查询现金日记账

(1)以001马娟身份登录企业应用平台,在"系统服务"选项卡中执行"权限"-"数据权限分配"命令,打开"权限浏览"窗口。

(2)选择"004 宋丽丽"、业务对象"科目",单击"授权",自动弹出"记录权限设置"窗口,将"1001 库存现金、1002 银行存款、100201 建行存款、100202
中行存款"从"禁用"栏指定到"可用"栏,单击"保存"。

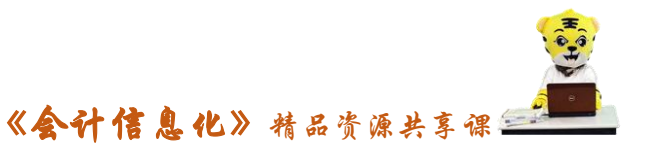

(3) 重新注册,以 004 宋丽丽身份登录企业应用平台,登录日期 "2016-01-31"。

(4) 在"业务工作"选项卡中,执行"财务会计"-"总账"-"出纳"-"现 金日记账"命令,打开"现金日记账查询条件"窗口,选择科目为"1001 库存 现金",其余条件默认。

(5) 单击"确定"按钮,进入"现金日记账"窗口。

### 1-2: 查询银行日记账

参照任务 1-1 现金日记账,将科目选择为"100201 建行存款",查询银行日记账,如图所示:

| 简       | 易桌面      | 银行日记则     | ¥ ×                          |             |                   |             |              |     | A#2-1           |
|---------|----------|-----------|------------------------------|-------------|-------------------|-------------|--------------|-----|-----------------|
|         |          |           |                              | 银行日记        | 迎。                |             |              |     | 金額式             |
|         | 科目       | 100201 建行 | 〒存款 ▼                        |             |                   |             | 月的           | 汾:2 | 2016.01-2016.01 |
| 20<br>月 | 16年<br>日 | 凭证号数      | 摘要                           | 结算号         | 对方科目              | 借方          | 贷方           | 方向  | 余额              |
|         |          |           | 上年结转                         |             |                   |             |              | 借   | 393, 900. 00    |
| 01      | 03       | 付-0002    | 提取备用金_201_XJ0001_2016.01.03  | 现金支票-XJ0001 | 1001              |             | 9,000.00     | 借   | 384, 900. 00    |
| 01      | 03       |           | 本日合计                         |             |                   |             | 9,000.00     | 借   | 384, 900. 00    |
| 01      | 04       | 付-0009    | 直接购入资产202_ZP0001_2016.01.04  | 转账支票-ZP0001 | 1601,22210101     |             | 2, 340. 00   | 借   | 382, 560. 00    |
| 01      | 04       |           | 本日合计                         |             |                   |             | 2, 340. 00   | 借   | 382, 560. 00    |
| 01      | 05       | 付-0011    | 其他应收单_202_ZP0002_2016.01.05  | 转账支票-ZP0002 | 1122              |             | 1,200.00     | 借   | 381,360.00      |
| 01      | 05       |           | 本日合计                         |             |                   |             | 1,200.00     | 借   | 381, 360.00     |
| 01      | 07       | 收-0003    | 收款单_3_db0001_2016.01.07      | 电汇-db0001   | 1122              | 50,000.00   |              | 借   | 431, 360.00     |
| 01      | 07       |           | 本日合计                         |             |                   | 50,000.00   |              | 借   | 431, 360.00     |
| 01      | 08       | 付-0012    | 付款单_3_hk0001_2016.01.08      | 电汇-140001   | 1123              |             | 10, 000. 00  | 借   | 421,360.00      |
| 01      | 08       |           | 本日合计                         |             |                   |             | 10, 000. 00  | 借   | 421, 360.00     |
| 01      | 10       | 付-0006    | 支付税费_6_2016.01.10            | 其他          | 222102, 222103, 2 |             | 68, 120. 00  | 借   | 353, 240. 00    |
| 01      | 10       | 付-0013    | 付款单_3_bk0002_2016.01.10      | 电汇-hk0002   | 2202              |             | 12,000.00    | 借   | 341,240.00      |
| 01      | 10       |           | 本日合计                         |             |                   |             | 80, 120. 00  | 借   | 341,240.00      |
| 01      | 11       | 付-0004    | 支付招待费_202_ZP0003_2016.01.11  | 转账支票-ZP0003 | 660205            |             | 1,500.00     | 借   | 339, 740. 00    |
| 01      | 11       |           | 本日合计                         |             |                   |             | 1,500.00     | 借   | 339, 740. 00    |
| 01      | 20       | 付-0007    | 购入金融资产_202_ZP0004_2016.01.20 | 转账支票-ZP0004 | 110101            |             | 58,000.00    | 借   | 281,740.00      |
| 01      | 20       |           | 本日合计                         |             |                   |             | 58,000.00    | 借   | 281,740.00      |
| 01      | 28       | 收-0004    | 票据结算_sy0001_2016.01.28       |             | 1121              | 52,000.00   |              | 借   | 333, 740. 00    |
| 01      | 28       |           | 本日合计                         |             |                   | 52, 000. 00 |              | 借   | 333, 740. 00    |
| 01      | 29       | 收-0005    | 坏账收回(结算)_3_dh0002_2016.01.29 | 电汇-4b0002   | 1122, 1231        | 1,200.00    |              | 借   | 334, 940. 00    |
| 01      | 29       |           | 本日合计                         |             |                   | 1,200.00    |              | 借   | 334, 940. 00    |
| 01      | 31       | 付-0008    | 发放工资                         |             | 221101            |             | 59, 054. 36  | 借   | 275, 885. 64    |
| 01      | 31       | 付-0010    | 原值增加_202_ZP0005_2016.01.31   | 转账支票-ZP0005 | 1601              |             | 10,000.00    | 借   | 265, 885. 64    |
| 01      | 31       |           | 本日合计                         |             |                   |             | 69, 054. 36  | 借   | 265, 885. 64    |
| 01      |          |           | 当前合计                         |             |                   | 103 200 00  | 231, 214, 36 | 借   | 265, 885, 64    |

### 任务2、查询资金日报表

(1) 以004 宋丽丽身份登录企业应用平台, 登录日期"2016-01-31"。

(2) 在"业务工作"选项卡中,执行"财务会计"-"总账"-"出纳"-"资金日报表"命令,打开"资金日报表查询条件"窗口。

(3) 输入查询日期"2016-01-01", 单击"确定"按钮, 进入"资金日报表"

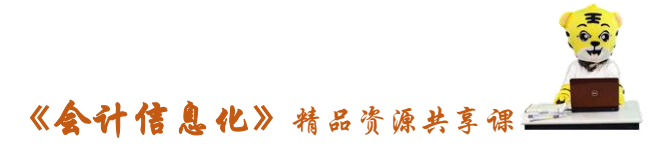

窗口,如图所示。

| 15       | 新道教育—UFIDA U                                        | J8          |                |          |        |    |            |       |                  |      |
|----------|-----------------------------------------------------|-------------|----------------|----------|--------|----|------------|-------|------------------|------|
| 1        | 系统(S) 视图(⊻)                                         | 工具(T) 转到(G) | 帮助( <u>H</u> ) |          |        |    | <u>^</u>   | 首页(E) | 📢 导航( <u>N</u> ) | 用友 🍤 |
| 10       | 🛃 设置 🏼 🎒 🗋                                          | 輸出 🔄 日报 船 査 | 询 🛃 昨日         | 🤊 还原 📑 🕯 | 转换 🕜   |    |            |       |                  |      |
| ą        | 平         简易桌面         资金日报表 ×                      |             |                |          |        |    |            |       |                  |      |
| •        | ×<br>资金日报表<br>□ □ □ □ □ □ □ □ □ □ □ □ □ □ □ □ □ □ □ |             |                |          |        |    |            |       |                  |      |
| Ш        | 科目编码                                                | 科目名称        | 币种             | 今日共借     | 今日共贷   | 方向 | 今日余额       | 借方笔数  | ( 贷方笔)           | 汝    |
| <b>.</b> | 1001                                                | 库存现金        |                |          | 500.00 | 借  | 2, 950. 00 |       |                  | 1    |
|          | 合计                                                  |             |                |          | 500.00 | 借  | 2, 950. 00 |       |                  | 1    |
|          |                                                     |             |                |          |        |    |            |       |                  |      |
| 就        | 就绪                                                  |             |                |          |        |    |            |       |                  |      |

#### 图 3.6.5 1日资金日报表

(3)同样方法查询本月5日、11日的资金日报表。

### 任务3、登记支票登记簿

(1) 以004 宋丽丽身份登录企业应用平台,登录日期"2016-01-26"。

(2)在"业务工作"选项卡中,执行"财务会计"-"总账"-"出纳"-"支票登记簿"命令,系统弹出"银行科目选择"窗口,如图 3.6.6 所示:

(3) 选择"建行存款"科目,单击"确定",进入"支票登记簿"窗口。

(4)单击"增加"按钮,输入领用日期"2016.01.26",领用部门"采购部",领用人"赵亮",支票号"ZP125",预计金额"3000",用途"购买物资"。

(5) 单击"关闭"按钮退出。

#### 任务4、银行对账业务

(1) 以004 宋丽丽身份登录企业应用平台, 登录日期"2016-01-31"。

(2)在"业务工作"选项卡中,执行"财务会计"-"总账"-"出纳"-"银行对账"命令,单击"银行对账期初录入"按钮,弹出"银行科目"选择窗口,选择银行科目"建行存款(100201)"如图所示:

| 银行科目选择                 | ×  |
|------------------------|----|
| ┌ 请选择银行科目              |    |
| 科目 建行存款(100201)        | •  |
| □ 显示已封存的科目 □ 按录入内容过滤科目 |    |
| 确定                     | 取消 |

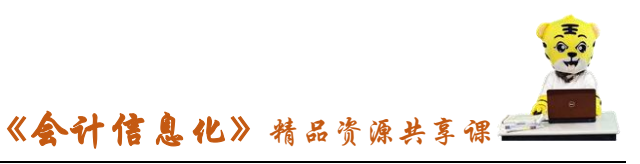

(3)单击"确定"按钮,进入"银行对账期初"窗口,根据资料录入单位 日记账和银行对账单的期初余额,如图所示:

| 银行对账期初                         |                                                 |               |  |  |  |
|--------------------------------|-------------------------------------------------|---------------|--|--|--|
| 🖳 设置 🚰 🛄 🖾 輸出 🗠 引入 🚸 方向 💿 🍺 退出 |                                                 |               |  |  |  |
| 科目:建行存款(100201)                | 对账单余额方向为借方<br>启用日期: 2016.01.01 <mark>[23</mark> |               |  |  |  |
| 单位日记账                          |                                                 | 银行对账单         |  |  |  |
| 调整前余额 393,                     | 900.00 🔟 调整前余                                   | 额 395500.00 📷 |  |  |  |
| 加:银行已收<br>企业未收                 | 0.00 加:企业<br>银行                                 | 记收 0.00       |  |  |  |
| 减:银行已付                         | 0.00 减:企业<br>银行                                 | 记付 0.00       |  |  |  |
|                                |                                                 | 日记账期初未达项      |  |  |  |
| 调整后余额 393,                     | 900.00 调整后余                                     | 额 0.00        |  |  |  |

(4)单击"对账单期初未达账项",单击"增加"按钮,录入"2015-12-08"结算方式"202",借方金额"1600"。

(5)单击"保存"按钮退出,回到"银行对账期初"窗口,调节后日记账与对账单期初余额相等。

如图所示:

| 银行对账期初                         |              |                 | ×                                |  |  |
|--------------------------------|--------------|-----------------|----------------------------------|--|--|
| 🖳 设置 🚰 🛄 🖾 輸出 🗠 引入 🚸 方向 💿 🕩 退出 |              |                 |                                  |  |  |
| 科目: 建行存款(100;                  | 201)         | 5               | 对账单余额方向为借方<br>启用日期: 2016.01.01 🎛 |  |  |
| 单                              | 位日记账         | 银行对账单           |                                  |  |  |
| 调整前余额                          | 393, 900. 00 | 调整前余额           | 395, 500. 00 📷                   |  |  |
| 加:银行已收<br>企业未收                 | 1,600.00     | 加: 企业已收<br>银行未收 | 0.00                             |  |  |
| 减:银行已付<br>企业未付                 | 0.00         | 减: 企业已付<br>银行未付 | 0.00                             |  |  |
| 对账单期初未达项                       |              |                 | 2账期初未达项                          |  |  |
| 调整后余额                          | 395, 500. 00 | 调整后余额           | 395, 500. 00                     |  |  |

(6)关闭"银行对账期初"窗口,执行"出纳"-"银行对账"命令,单击"银行对账单"自动弹出"银行科目"选择窗口。

(7)选择"建行存款(100201)",其他默认,单击"确定"按钮,弹出"银行对账单",根据表 3-6-1 内容录入"建行存款银行对账单",如图所示,单击"保

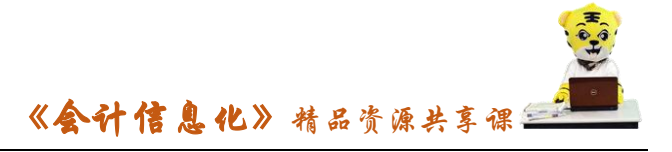

存"按钮,保存数据。

(8)关闭"银行对账单",执行"出纳"-"银行对账"命令,单击"银行 对账"自动弹出"银行科目"选择窗口。

(9)选择"建行存款(100201)",月份默认,单击"确定"进入"银行对账"窗口。

(10)单击"对账"按钮,打开"自动对账"对话框,取消对账条件前两个 复选框中的"√"。

-長 新道教育—UFIDA U8 系统(S) 视图(V) 工具(T) 转到(G) 帮助(H) 🟠 首页(E) 📢 导航(N) 用友 🍤 📝 对账 🍸 过滹 🔍 对照 號 方向 📝 检查 🥝 🔄 取消 🔒 ₽ 简易桌面 银行对账 × 科目: 100201 (建行存款) 单位日记账 银行对账单 两清 方向 票据日期 结算方式 票号 金额清 凭证号数 日期 结算方式 票号 方向 金额 2016.01.07 dh0001 2015, 12, 28 借 50, 000. 00 1,600.00 收-000 sy0001 2016.01.28 52,000,00 收-0004 2016.01.03 X.TOOO1 借 201 贷 9,000.00 2016.01.29 dh0002 借 1.200.00 ゆ-0005 2016.01.04 202 ZP0001 岱 2.340.00 C 2016.01.03 XJ0001 9,000.00 2016.01.05 ZP0002 201 贷 付-0002 201 贷 1,200.00 2016.01.11 202 贷 1,500.00 付-0004 2016.01.07 dh0001 借 50,000.00 ZP0003 3 2016.01.10 6 岱 68, 120, 00 付-0006 2016.01.08 3 33k0001 岱 10.000.00 . 贷 58,000.00 2016.01.20 202 ZP0004 贷 付-0007 2016.01.10 hk0002 12,000.00 3 59, 054. 36 2016.01.10 68, 120. 00 付-0008 6 2016.01.04 202 ZP0001 岱 2 340 00 付-0009 2016 01 11 202 ZP0003 贷 1 500 00 2016.01.31 202 2016.01.05 202 ZP0005 贷 10,000.00 付-0010 2016.01.20 202 ZP0004 贷 58,000.00 ZP0002 贷 1,200.00 付-0011 2016.01.28 sy0001 借 52,000.00 4 漅 1,200.00 2016 01 08 3 5k0001 贷 10,000,00 付-0012 2016.01.29 dh0002 借 2016.01.10 3 hk0002 贷 12,000.00 🤇 付-0013 🖹 账套:(007)日照泽瑞服饰有限责任公司 🔧 宋丽丽 🤜 2016-01-31 15:19 🗞 4006-600-588 就结

(11) 单击"确定"按钮,显示自动对账结果,如图所示:

(12) 经查,金额为"52000"和"12000"的两笔业务因结算方式不同,造 成系统自动对账失败,因此可进行手工对账,在"两清"栏双击选择,单击"保 存"按钮。

(13)执行"出纳"-"银行对账"命令,双击"余额调节表查询",进入"银行存款余额调节表"窗口,选择科目"100201建行存款",单击"查看"或双击 该行,即显示该银行账户的银行存款余额调节表。

|                                              | <b>《会计信息化》</b> 精品资; | 原共享课 |
|----------------------------------------------|---------------------|------|
|                                              | 实训报告                |      |
| 班级: 姓名:                                      | 学号:                 | 成绩:  |
| 实训题目:<br>实训目的:                               | 项目 3.6 出纳管理业务       |      |
| 实训内容:                                        |                     |      |
| <b>实训体会:</b><br>1. 实训出错点汇总记录:<br>任务 1: 查询日记账 |                     |      |

任务2:查询资金日报表

任务3:登记支票登记簿

任务4:银行对账

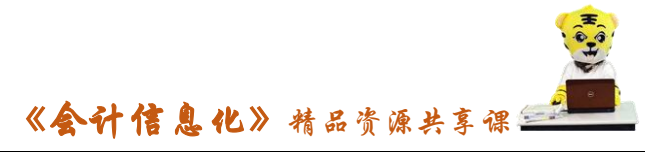

2. 实训收获与总结:

# 实训考评:

任务自评:

小组互评:

教师考评: